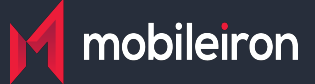

**Cookbook for Azure AD** 

Shruthy Devendra | December 30,2021 | r43

# **Configuring Azure AD**

SAML provides single sign-on service for users accessing their services hosted in a cloud environment. Generally, a service provider such as G Suite is federated with an identity provider such as Azure AD for authentication. The user gets authenticated by Azure AD and obtains a SAML token for accessing applications in a cloud environment.

This document serves as step-by-step configuration manual for users using Azure AD as an authentication provider in a cloud environment. Complete the following steps to configure Azure AD:

- Fetching metadata files for Azure AD
- Configuring Azure AD

### **Fetching Metadata files for Azure AD**

Entity ID: https://sts.windows.net
 Post SSO URL: https://login.microsoft.com/
 Redirect SSO Url: https://login.microsoft.com/

# **Configuring Azure AD**

- 1. Login to Azure portal with admin credentials.
- 2. Under Azure Services, click Azure Active Directory. The Overview page opens.

```
Welcome to Azure!
Don't have a subscription? Check out the following options.
Start with an Azure free trial
                                                  Manage Azure Active Directory
                                                                                                    Access student benefits
Get $200 free credit toward Azure products and services,
                                                                                                    Get free software, Azure credit, or access Azure Dev Tools
                                                 Manage access, set smart policies, and enhance security
plus 12 months of popular free services.
                                                  with Azure Active Directory.
                                                                                                    for Teaching after you verify your academic status.
   Start
                                                    View Learn more
                                                                                                     Explore Learn more
             Learn more 🗗
Azure services
                                   ۲
     +
                                                                                                                                3
                                                                                                                                               \rightarrow
                                                                   SQL
                                                                                                  W.
    Create a
                  Azure Active
                                   Virtual
                                                App Services
                                                                 Storage
                                                                             SQL databases Azure Database Azure Cosmos
                                                                                                                             Kubernetes
                                                                                                                                           More services
    resource
                  Directory
                                  machines
                                                                 accounts
                                                                                             for PostgreSQ...
                                                                                                                 DB
                                                                                                                               services
```

1. On the left navigation pane, navigate to Enterprise applications > All Applications.

| Enterprise applications   All applications<br>Mathema - Joan Actin Directory |                                                                                                    |                        |           |                |  |  |  |
|------------------------------------------------------------------------------|----------------------------------------------------------------------------------------------------|------------------------|-----------|----------------|--|--|--|
| «<br>Overview                                                                | + New application   III Columns   III Preview features   ♡                                                       | Got feedback?          |           |                |  |  |  |
| 0 Overview                                                                   | Try out the new Enterprise Apps search preview! Click to enable the preview                                      | <i>v.</i> →            |           |                |  |  |  |
| X Diagnose and solve problems                                                | Application type Applications status                                                                             | Application visibility |           |                |  |  |  |
| Manage                                                                       | Enterprise Applications V Any V                                                                                  | Any V Appy Rose        |           |                |  |  |  |
| All applications                                                             | All applications First 50 shown, to search all of your applications, enter a display name or the application ID. |                        |           |                |  |  |  |
| Application proxy                                                            | Name                                                                                                    | Homepage URL           | Object ID | Application ID |  |  |  |
| User settings                                                                | Common Data Service                                                                                              |                        |           |                |  |  |  |
| Security                                                                     | haefa-srs                                                                                                    |                        |           |                |  |  |  |
| 🍨 Conditional Access                                                         | AI IOS Accounts                                                                                                  |                        |           |                |  |  |  |
| Consent and permissions                                                      | Microsoft Intune                                                                                                 |                        |           |                |  |  |  |
| Activity                                                                     | <ul> <li>Microsoft Intune Enrollment</li> </ul>                                                                  |                        |           |                |  |  |  |
| Sign-lins                                                                    | Hicrosoft Teams                                                                                                  |                        |           |                |  |  |  |
| 📹 Usage & insights (Preview)                                                 | Office 365 Exchange Online                                                                                       |                        |           |                |  |  |  |
| Audit logs                                                                   | Office 365 Management APIs                                                                                       |                        |           |                |  |  |  |
| Provisioning logs (Preview)                                                  | Office 365 SharePoint Online                                                                                     |                        |           |                |  |  |  |
| E Access reviews                                                             | VA Office 365 Yammer                                                                                             |                        |           |                |  |  |  |
| Admin consent requests (Preview)                                             | Orange                                                                                                    |                        |           |                |  |  |  |
| Troubleshooting + Support                                                    | Outlook Groups                                                                                                   |                        |           |                |  |  |  |

1. Click New application.

- 2. Under Add from the gallery, type Google.
- 3. In the results panel, select Google Cloud / G Suite Connector by Microsoft and click Add.

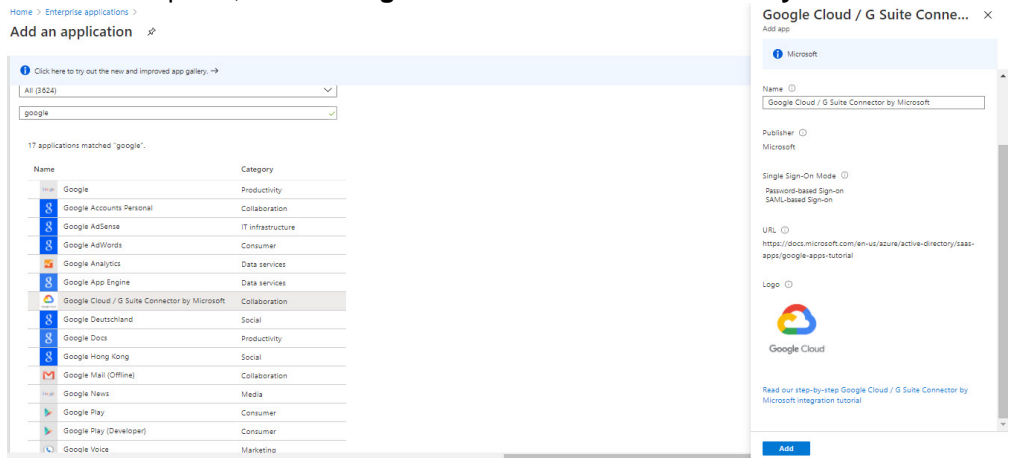

4. On the Google Cloud application integration page, click Set up single sign-on.

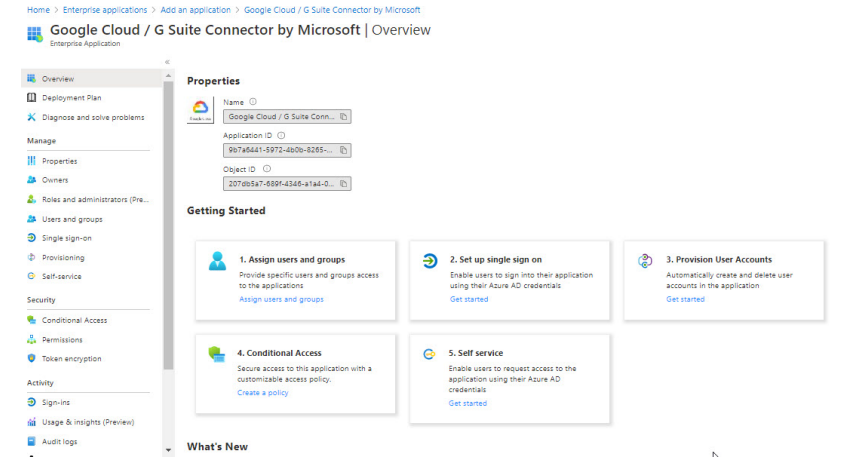

- 1. On the Single sign-on dialog, select mode as **SAML** to enable single sign-on.
- 2. On the Google Apps Domain and URLs section, enter the following details:

3. On the SAML Signing Certificate section, click Certificate and then save the certificate on your computer. Click Save.

| SAML Signing Certificate<br>Manage the certificate used by Azure AD to sign SAML tokens issued to Google Apps. |            |            |                   |  |  |  |  |
|----------------------------------------------------------------------------------------------------|------------|------------|-------------------|--|--|--|--|
| STATUS                                                                                                    | EXPIRATION | THUMBPRINT | DOWNLOAD          |  |  |  |  |
| Active                                                                                                    |            |            | Certificate (Raw) |  |  |  |  |
| Create new certificate                                                                                         |            |            |                   |  |  |  |  |

4. On the **Google Apps Configuration** section, click **Configure Google Apps** to open Configure sign-on window. Copy the **Sign-Out URL**, **SAML Single Sign-On Service URL** and **Change password URL** from the Quick Reference section.

| Google Apps Configuration<br>Google Apps must be configured to<br>now to do this. | o use Azure AD as a SAML identity provider. Click below to view instructions on |   |
|-----------------------------------------------------------------------------------|---------------------------------------------------------------------------------|---|
| Configure Google Apps                                                             |                                                                                 | > |

# **Configuring Access to create a Federated Pair**

You must configure Access to create a federated pair.

### **Prerequisites**

Verify that you have configured G Suite and Azure AD. See Prerequisites.

### **Procedure**

- 1. Log in to Access.
- 2. Click **Profile > Get Started**.
- 3. Enter the Access host information, and upload the ACCESS SSL certificate in p12 format. All the other fields are set to default. Click Save.
- 4. On the Federated Pairs tab, click Add New Pair and select G Suite as the service provider.
- 5. Enter the following details:
  - Name

- Description
- Upload the Access Signing Certificate or click Advanced Options to create a new certificate.
- Click Add Metadata and enter the entity ID and Assertion consumer Service URL: Entity ID: https://docs.google.com/a/<domain\_name> Assertion Consumer Service URL: https://www.google.com/a/domain\_name/acs
- (Optional) Select Use Tunnel Certificates for SSO to configure Cert SSO on MobileIron Core. See Appendix in the MobileIron Access Guide at https://support.mobileiron.com/docs/current/accs/
- 6. Click Next.
- 7. Select Azure AD as the Identity provider. Click Next.
- 8. Select the Access Signing Certificate or click Advanced options to create a new certificate.
- 9. Upload the IdP metadata file that you downloaded. See Prerequisites. Click Done.

| Use the Help link for instructions on getting your Identity Provider metadata Opload Metadata Opload Metadata |       |
|----------------------------------------------------------------------------------------------------|-------|
| Entity ID                                                                                                    |       |
| https://sts.windows.net/(                                                                                     |       |
| N Post SSO URL                                                                                                |       |
| https://login.microsoftonline.com/                                                                            | i/san |
| Redirect SSO URL                                                                                              |       |
| https://login.microsoftonline.com/                                                                            | /san  |

For the Base64 Encoded cert, extract the certificate downloaded from the SAML Signing Certificate in Azure portal. Run the following commands in a terminal:

Base64 Encoded Cert

MIIC8DCCAdigAwIBAgIQEmLM2PB+NpZE2IGaGPtStzANBgkqhkiG9w0BAQsFADA0 MTIwMAYDVQQDEyINaWNyb3NvZnQgQXp1cmUgRmVkZXJhdGVkIFNTTyBDZXJ0aWZp Y2F0ZTAeFw0xNzA4MTcwODU4MTVaFw0yMDA4MTcwODU4MTVaMDQxMjAwBgNVBAMT KU1pY3Jvc29mdCBBenVyZSBGZWRIcmF0ZWQgU1NPIENIcnRpZmljYXRIMIIBIjAN BgkqhkiG9w0BAQEFAAOCAQ8AMIIBCgKCAQEAmH/H8bWwvOv5oeKS25nAQ3Lb47Y6 0SSRT98j8SLPOHcaUFHWBz3nOn/1VIW1xG5jn0uY7WcuGYWS0Ez2qkFg7zNuXAKL IhJ3V6YUPhSKi1ZERrTo5K4BOuh+1LXrbNKoViysI+Iojgm6MK5C9WDXtUHOgr2T DSJzNLwptS8tfvizZOqJ00lbsPNjHu5eoqMmfDqjSm4I+MGDDOXhr8NutF1fJTW0

- 10. Download the ACCESS SP Metadata (Upload to IDP) and the ACCESS IDP Metadata (Upload to SP) files from the federated pair page.
- 11. On the **Profile** tab, click **Publish** to publish the profile.